# **MCIR USER REFERENCE GUIDE:**

# REPORTS

MCIR User Reference Guide: Reports, ver.08.01.2017, Page 1 of 30

# Table of Contents:

| How to Retrieve, Print and Delete MCIR Reports        | . 4 |
|-------------------------------------------------------|-----|
| AFIX                                                  | . 6 |
| Batch                                                 | . 6 |
| Inventory                                             | 10  |
| Total Number of Doses by User ID                      | 10  |
| Physical Inventory Report                             | 10  |
| Ending Inventory Report                               | 10  |
| No Inventory Vaccine Report                           | 10  |
| Inventory Transaction History by Lot # Report         | 10  |
| Vaccine Lot Recall Information                        | 11  |
| Vaccine Lot Expiration Warning Report                 | 12  |
| Maintenance                                           | 13  |
| Patient Status by Provider ID and Jurisdiction        | 13  |
| Inventory Last Balance Dates by County                | 13  |
| Profile                                               | 15  |
| Medical Home Rules                                    | 16  |
| Defining Patient Provider Status                      | 16  |
| How to Generate a Profile Report                      | 18  |
| Reminder/Recall                                       | 20  |
| Roster                                                | 21  |
| School/Childcare                                      | 22  |
| Vaccine                                               | 23  |
| Doses Admin (Administered) Report (DAR)               | 23  |
| Generating a DAR                                      | 23  |
| Vaccine Inventory Module's Vaccines Administered Link | 24  |
| Generating a Vaccines Administered (Links) List       | 25  |
| Short Dated Vaccine Report                            | 26  |
| VFC Doses Admin County Report                         | 26  |
| Generating a VFC Doses Admin County Report            | 27  |
| Provider Profile Data Report                          | 28  |
| County Profile Data Report                            | 29  |
| Transaction History Report                            | 30  |
| Return/Waste Transaction History Report               | 30  |

| VFC Site Chart Pull | 30 |
|---------------------|----|
| VAERS               | 30 |

Information and instructions included in this reference guide periodically change with system updates and are subject to annual review. Please be advised: Images and directions may no longer replicate current system function.

Reports included in this reference guide have a retention period of 10 days from the date of generation. Once a report is generated, necessary actions (e.g., printed, exported or mailed) must be performed before the end of 10 days or the system will automatically delete the report.

# HOW TO RETRIEVE, PRINT AND DELETE MCIR REPORTS

This section provides instructions on how to retrieve and print the reports detailed in this reference guide. For information on generating a report, please reference the appropriate section of this document.

<u>Step One</u>: Once a report has been submitted, the system will return to the landing page ("home screen"). From here, click on the **Retrieve Results** link from the **Reports** section.

| MOCH Michigan                                                                                              | Care Improv                                                                                 | vement Regi                                                                 | istry 🐻 michigangou                                                                           |
|----------------------------------------------------------------------------------------------------|---------------------------------------------------------------------------------------------|-----------------------------------------------------------------------------|-----------------------------------------------------------------------------------------------|
| Person                                                                                                    | Reminde                                                                                     | er/Recall                                                                   | Vaccine Mgmt                                                                                  |
| Add/Find<br>Roster<br>Add Immunizations<br>Information<br>Immunization Status<br>Immunization History      | Create Reminder<br>Create Recall<br>Retrieve/Confirm Results<br>Scan RTS Letters            |                                                                             | Manage Inventory<br>Return/Waste Reporting<br>View Inventory History<br>Vaccines Administered |
| Import/Export                                                                                              | My                                                                                          | Site                                                                        | Administration                                                                                |
| <u>HL7 Message Viewer</u>                                                                                  | Site Preferences<br>User Preferences<br>Edit My Site<br>View My Site List<br>Go to New Site |                                                                             | <u>Add/Find User</u><br><u>Site Users</u>                                                     |
| Reports                                                                                                    |                                                                                             |                                                                             | Other                                                                                         |
| AFIX<br>Batch<br>Inventory<br>Profile<br>Reminder/Recall<br>Retrieve Results<br>Roster<br>Vaccine<br>VAERS |                                                                                             | Get News<br>View Usage Agree<br>MCIR.org<br>VIS<br>IVEN<br>Exit Application | ment                                                                                          |

<u>Step Two</u>: The report submitted will display on the **Scheduled Results** screen, but will <u>not</u> become accessible until the report has completed processing. Once the report is ready for retrieval, the status will read **Report Ready** and the **Report** link will appear. Click on the **Report** link to retrieve the report. It may be necessary to click the **Refresh** button on a report displaying with a **Status**<sup>\*</sup> of **Processing**.

\*Other report Statuses include: Job Submitted, Processing, Report Ready or Report Retrieved.

| Person Rem/R           | cl VI      | IM Imp/           | Ехр         | My Site | Adm    | Rpts | Oth     |
|------------------------|------------|-------------------|-------------|---------|--------|------|---------|
| AFIX Batch Inv Profile | Rem/Rcl R  | etrieve Results A | Roster Vac  | VAERS   |        |      |         |
|                        |            |                   |             |         |        |      |         |
|                        |            |                   |             |         |        |      | Refresh |
| Description            | User       | Target Dt St      | atus        |         |        |      |         |
| Curr Imm Profile By ID | clarkj2000 | 03/19/2017 Re     | eport Ready |         | Report |      |         |
| •                      |            |                   |             |         |        |      |         |

<u>Step Three</u>: To print or save the report, hover the mouse over the PDF. A bar will appear at the bottom of the screen with options to Save, Print, page up or down, and increase/decrease image size. Click on the appropriate icon. To close the report window, click the "X" in the upper left corner of the page.

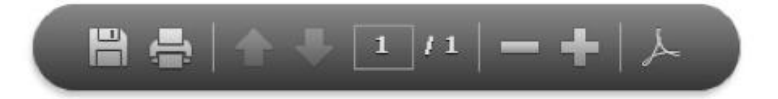

<u>Step Four:</u> Once the report has been retrieved, click the **Refresh** button on the **Scheduled Results** screen to update the report **Status**. The **Delete** link is now accessible and can be used to remove the report from the list of available reports. Once deleted, the report will no longer be accessible from the **Scheduled Results** screen.

|                        |            |            |                              |        | Refresh |
|------------------------|------------|------------|------------------------------|--------|---------|
| Description            | User       | Target D   | t Status                     |        |         |
| Curr Imm Profile By ID | clarkj2000 | 03/19/2017 | Report has been<br>retrieved | Report | Delete  |

# AFIX

For assistance with **AFIX** reports, please contact your local health department (LHD).

## BATCH

**Batch** report is a time-saving tool which can be used to retrieve multiple immunization records simultaneously, eliminating the need to retrieve each person's record individually. Batch can be used to prepare for office visits, immunization clinics and health screenings. The report PDF will contain records for people selected, with a final page for a **Matched People Summary** and a **Non Matched People Summary**.

<u>Step One:</u> From the system's landing page ("home screen"), click the **Batch** link found under **Reports**.

| M DCH Michig                                                                                               | an Care Improve                                                                             | ement Re                                                                 | gistry 😹 michigangou                                                                          |
|----------------------------------------------------------------------------------------------------|---------------------------------------------------------------------------------------------|--------------------------------------------------------------------------|-----------------------------------------------------------------------------------------------|
| Person                                                                                                    | Reminder                                                                                    | /Recall                                                                  | Vaccine Mgmt                                                                                  |
| Add/Find<br>Roster<br>Add Immunizations<br>Information<br>Immunization Status<br>Immunization History      | Create Reminder<br>Create Recall<br>Retrieve/Confirm Re<br>Scan RTS Letters                 | sults                                                                    | Manage Inventory<br>Return/Waste Reporting<br>View Inventory History<br>Vaccines Administered |
| Import/Export                                                                                              | My Si                                                                                       | te                                                                       | Administration                                                                                |
| <u>HL7 Message Viewer</u>                                                                                  | Site Preferences<br>User Preferences<br>Edit My Site<br>View My Site List<br>Go to New Site |                                                                          | Add/Find User<br>Site Users                                                                   |
| Reports                                                                                                    |                                                                                             |                                                                          | Other                                                                                         |
| AFIX<br>Batch<br>Inventory<br>Profile<br>Reminder/Recall<br>Retrieve Results<br>Roster<br>Vaccine<br>VAERS | 2<br><u>1</u><br>1<br>5                                                                     | Get News<br>/iew Usage Agr<br>MCIR.org<br>/IS<br>VEN<br>Exit Application | <u>eement</u>                                                                                 |

The system will navigate to the **Batch Report** screen. From this screen, a list of records to retrieve will be prepared by:

- using the site Roster to select people to include (Step Two, below).
- individually adding information for people to include (Step Three, below).

For additional information and/or instructions on **Roster**, please see the MCIR User Reference Guide: Person Module.

<u>Step Two – Using the Site Roster:</u> From the **Batch Report** screen, click on the Batch Report Roster link. The system will navigate to the **Batch Report Roster** screen.

| <b>Batch Report</b>                                           |                                    |                        |              |        | <u>Print H</u><br><u>Home</u> | elp<br>Exit  |
|---------------------------------------------------------------|------------------------------------|------------------------|--------------|--------|-------------------------------|--------------|
| Person Rem/Re                                                 |                                    | Imp/Exp                | My Site      | Adm    | Rpts Oth                      | ]            |
| AFIX Batch Inv Profile                                        | <u>Rem/Rcl</u> <u>Retrieve Res</u> | <u>ults Roster Vac</u> | VAERS        |        |                               |              |
| Batch Report Roster                                           |                                    |                        |              |        | List count: 0                 |              |
| Birth Date Last Name                                          | First Name                         | Medicaid ID            | Patient ID   | WIC ID | MCIR ID                       |              |
|                                                               |                                    |                        |              |        |                               |              |
|                                                               | Add                                | to List Cle            | ar List      |        |                               |              |
|                                                               |                                    | Current Lis            | t            |        |                               |              |
| Report:                                                       | Immunization 1-pg Repo             | rt w/o Address         | \$           |        |                               |              |
| Description:                                                  | BAT_1492009266027                  |                        |              |        |                               |              |
| Add to Roster Exclude Up-To-Date People Sort By Order Entered |                                    |                        |              |        |                               |              |
| Birth Date Last Name                                          | First Name                         | Medicaid II            | D Patient ID | WIC ID | MCIR ID De                    | lete         |
| Submit De                                                     | elete Checked                      | Cancel                 |              |        | Check All Clear               | <u>r All</u> |

From the **Batch Report Roster** screen, select people to add to the **Batch** report list by clicking the **Add** link, to the far right of their name(s). Once selected, the individuals selected will display as **Added**.

| Batch R    | epor   | t Rost  | ter     |               |                  |            |       |        |    |      |   | <u>Print</u><br><u>Home</u> | : Help<br>e <u>Exit</u> |
|------------|--------|---------|---------|---------------|------------------|------------|-------|--------|----|------|---|-----------------------------|-------------------------|
| Person     |        | Rer     | n/Rcl   | VIM           | My               | / Site     |       | Adm    |    | Rpts |   | Oth                         |                         |
| AFIX Batch | Inv    | Profile | Rem/Rcl | Retrieve Resu | ts <u>Roster</u> | <u>Vac</u> | VAERS |        |    |      |   |                             |                         |
| Last Name  |        |         |         |               | Search           |            |       |        |    |      |   | User c                      | ount: 1                 |
| • Name     |        |         |         |               | O Birth I        | Date       | MCIR  | ID     | Ge | nder | • | <u>IS</u>                   |                         |
| MICHIGANDE | R, LIT | TLE     |         |               | 02/16/2001       |            | 46287 | 478938 | F  |      | 0 |                             | Add                     |

MCIR User Reference Guide: Reports, ver.08.01.2017, Page 7 of 30

Click **Done** when finished adding names and proceed to Step Four, below.

| Batch Re    | eport Ros   | ter     | VTM           | M          | Site         |       | Adm    | R     | lpts | Print Help<br>Home Exit |
|-------------|-------------|---------|---------------|------------|--------------|-------|--------|-------|------|-------------------------|
| AFIX Batch  | Inv Profile | Rem/Rcl | Retrieve Resu | Its Roste  | r <u>Vac</u> | VAERS | AVIII  |       | -    |                         |
| Last Name   |             |         |               | Search     |              |       |        |       |      | User count: 1           |
| Name        |             |         |               | O Birth I  | Date         | MCIR  | ID     | Gende | er 📀 | <u>IS</u>               |
| MICHIGANDER | R, LITTLE   |         |               | 02/16/2001 |              | 46287 | 478938 | F     | 0    | Added                   |
|             |             |         |               | Dor        | ne           |       |        |       |      |                         |

<u>Step Three – Individually Adding People:</u> From the **Batch Report** screen, enter the individual's demographics.

Two pieces of information are required when manually adding a person to the list, excluding the **MCIR ID** which can be used without an additional piece of information.

Click to Add to List. The person will now appear in the Current List, at the bottom of the Batch Report screen.

| Batch R      | leport           |                     |                                       |                 |        | <u>P</u><br><u>H</u> | rint Help<br>ome <u>Exit</u> |
|--------------|------------------|---------------------|---------------------------------------|-----------------|--------|----------------------|------------------------------|
| Person       | Rem/Rc           |                     | Imp/Exp                               | My Site         | Adm    | Rpts                 | Oth                          |
| AFIX Batch   | Inv Profile      | Rem/Rcl Retrieve    | <u>Results</u> <u>Roster</u> <u>V</u> | ac VAERS        |        |                      |                              |
| Batch Repo   | rt Roster        |                     |                                       |                 |        | List count:          |                              |
| Birth Date   | Last Name        | First Name          | Medicaid ID                           | Patient ID      | WIC ID | MCIR I               | D                            |
| 01/01/2017   | Michigander      | Baby                |                                       |                 |        |                      |                              |
|              |                  | A                   | Add to List                           | Clear List      |        |                      |                              |
|              |                  |                     | Current L                             | .ist            |        |                      |                              |
| Report:      |                  | Immunization 1-pg R | eport w/o Address                     | \$              |        |                      |                              |
| Description: |                  | BAT_1492018942199   |                                       |                 |        |                      |                              |
| Add to Ros   | ster 🗌 Exclude U | p-To-Date People    | Sort By Order Entere                  | d               |        |                      |                              |
| Birth Date   | Last Name        | First Name          | Medical                               | d ID Patient ID | WIC ID | MCIR ID              | Delete                       |
| 02/16/2001   | Michigander      | Little              |                                       |                 |        |                      |                              |
| Submit       | De               | lete Checked        | Cancel                                |                 |        | Check Al             | l Clear All                  |

MCIR User Reference Guide: Reports, ver.08.01.2017, Page 8 of 30

<u>Step Four:</u> To complete the report, select the desired record view/print format from the **Report** dropdown menu, change the **Description** to name the report accordingly and select additional options (**Add to Roster**, **Exclude Up-To-Date People** and **Sort By Order Entered**), as required. **Submit** the report.

To remove people from the list, <u>prior to submitting the report for processing</u>, click the **Delete** box to the far right of the individuals' names or use the **Check All** and **Clear All** links found at the bottom right of the screen and then click to **Delete Checked**.

| Batch Ro             | eport                                                         |                      |                               |              |        | Pi<br>H       | rint Help<br>ome <u>Exit</u> |
|----------------------|---------------------------------------------------------------|----------------------|-------------------------------|--------------|--------|---------------|------------------------------|
| Person<br>AFIX Batch | Rem/Rcl                                                       | VIM                  | Imp/Exp<br>Results Roster Vac | My Site      | Adm    | Rpts          | Oth                          |
| Batch Repor          | t Roster                                                      |                      |                               |              |        | List count: 1 |                              |
| Birth Date           | Last Name                                                     | First Name           | Medicaid ID                   | Patient ID   | WIC ID | MCIR I        | D                            |
| 01/01/2017 💷         | Michigander                                                   | Baby                 |                               |              |        |               |                              |
|                      |                                                               | Ad                   | dd to List Cle                | ear List     |        |               |                              |
|                      |                                                               |                      | Current Lis                   | t            |        |               |                              |
| Report:              |                                                               | Immunization 1-pg Re | port w/o Address              | •            |        |               |                              |
| Description:         | N                                                             | ly Batch Report      |                               | -            |        |               |                              |
| Add to Rost          | Add to Roster Exclude Up-To-Date People Sort By Order Entered |                      |                               |              |        |               |                              |
| Birth Date           | Last Name                                                     | First Name           | Medicaid I                    | D Patient ID | WIC ID | MCIR ID       | Delete                       |
| 02/16/2001           | Michigander                                                   | Little               |                               |              |        |               |                              |
| Submit               | Dele                                                          | te Checked           | Cancel                        |              |        | Check Al      | l Clear All                  |

<u>Step Five:</u> Follow the instruction in the **How to Retrieve, Print and Delete MCIR Reports** section of this reference guide for retrieving, printing and/or deleting the report.

#### **INV (INVENTORY)**

#### Total Number of Doses by User ID

Please refer to the <u>Doses Admin Report (DAR)</u> section of this reference guide for instructions on generating a DAR report in place of a **Total Number of Doses by User ID** report.

#### Physical Inventory Report

For information and/or instructions on generating a **Physical Inventory Report**, please refer to MCIR User Reference Guide: Vaccine Inventory Module (VIM).

### **Ending Inventory Report**

For information and/or instructions on generating a **Physical Inventory Report**, please refer to MCIR User Reference Guide: Vaccine Inventory Module (VIM).

#### **No Inventory Vaccine Report**

For information and/or instructions on generating a **Physical Inventory Report**, please refer to MCIR User Reference Guide: Vaccine Inventory Module (VIM).

#### Inventory Tran History by Lot#

For information and/or instructions on generating a **Physical Inventory Report**, please refer to MCIR User Reference Guide: Vaccine Inventory Module (VIM).

#### Vaccine Lot Recall Information

The **Vaccine Lot Recall information** report generates a list of people (e.g., names and Responsible Party information) who received a specified vaccine lot.

- At the provider level, the report can only be generated by Provider ID and will include all persons with immunizations:
  - o entered by the facility regardless
  - regardless of whether the immunization was flagged as "Other Provider Data."
- At the LHD level, the report can be generated either by the Provider ID or for a selected County.

<u>Step One:</u> From the system's landing page ("home screen"), click the **Inventory** link found under **Reports**.

| MDCH Michie                           | an Care Improvemen                                                                          | nt Registry 😸 Michiganoo                                                                      |
|---------------------------------------|---------------------------------------------------------------------------------------------|-----------------------------------------------------------------------------------------------|
| Person                                | Reminder/Recall                                                                             | Vaccine Mgmt                                                                                  |
| Add/Find<br>Roster                    | Create Reminder<br>Create Recall<br>Retrieve/Confirm Results<br>Scan RTS Letters            | Manage Inventory<br>Return/Waste Reporting<br>View Inventory History<br>Vaccines Administered |
| Import/Export                         | My Site                                                                                     | Administration                                                                                |
| HL7 Message Viewer                    | Site Preferences<br>User Preferences<br>Edit My Site<br>View My Site List<br>Go to New Site | Add/Find User<br>Site Users                                                                   |
| Reports                               |                                                                                             | Other                                                                                         |
| AFIX<br>Batch<br>Inventory<br>Profile | Get New<br>View Usa<br>MCIR.ord<br>VIS                                                      | <u>rs</u><br>age Agreement<br>g                                                               |

<u>Step Two:</u> From the **Vim Reporting** screen, choose the **Vaccine Lot Recall Information** report, select the **Vaccine, Manufacturer** and enter a **Lot Number**. Change the report's **Description** and then click **Submit**. The system will return to the Landing Page ("Home Screen") once the report is submitted.

| Vim Reporting            |                                   |                   |         |          |             |            | <u>Print Help</u><br><u>Home</u> <u>Exit</u> |
|--------------------------|-----------------------------------|-------------------|---------|----------|-------------|------------|----------------------------------------------|
| Person Rem               | n/Rcl VIM                         | Imp/Exp           | My      | Site     | Adm         | Rpts       | Oth                                          |
| AFIX Batch Inv Prof      | ile <u>Rem/Rcl</u> <u>Retriev</u> | re Results Roster | Vac VAE | RS       |             |            |                                              |
|                          |                                   |                   |         |          |             |            |                                              |
| <b>Report Parameters</b> |                                   |                   |         |          |             |            |                                              |
| Report                   | Vaccine Lot Recall Info           | ormation          | \$      | Additio  | nal Info    |            |                                              |
| Vaccine                  | DTaP (pediatric)                  | \$                |         | Runs: In | nmediately, | Kept 10 da | iys                                          |
| Manufacturer             | Glaxo                             | \$                |         |          |             |            |                                              |
| Lot Number               | A1234                             |                   |         |          |             |            |                                              |
| Recall By                | Provider Id 🖨                     |                   |         |          |             |            |                                              |
| Description              | My Vacc Lot Recall Info           |                   |         |          |             |            |                                              |
|                          | [                                 | Submit            | Car     | ncel     |             |            |                                              |

<u>Step Three:</u> Follow the instruction in the **How to Retrieve, Print and Delete MCIR Reports** section of this reference guide for retrieving, printing and/or deleting the report.

#### Vaccine Lot Expiration Warning Report

For information and/or instructions on generating a Vaccine Lot Expiration Warning Report, please refer to the Vaccine Lot Expiration Warning Report Tip Sheet.

#### MAINTENANCE

The **Patient Status by Provider and Jurisdiction** and the **Inventory Last Balance Dates by County** reports are:

- located in the Maintenance reports, and
- available only at the LHD level, not the medical office ("Provider") level.

The **Patient Status by Provider and Jurisdiction** report generates a list of all patients by "patient status" and provider ID/county jurisdiction.

The **Inventory Last Balance Dates by County** report generates a list of the last (most current) inventory balance date, by site and specified inventories.

For more information on Patient Status, please refer to the <u>Defining Patient Provider</u> <u>Status</u> section of this reference guide.

To generate Maintenance reports:

<u>Step One:</u> From the system's landing page ("home screen"), click the **Maintenance** link found under **Reports**.

| MOCH Michigan                | Care Improvement Regis   |
|------------------------------|--------------------------|
| Person                       | Reminder/Recall          |
| Add/Find                     | Create Reminder          |
| Roster                       | Create Recall            |
|                              | Retrieve/Confirm Results |
|                              | Scan RTS Letters         |
|                              | <u>I</u>                 |
| Vaccine Mgmt                 | Import/Export            |
| Manage Inventory             | HL7 Message Viewer       |
| Return/Waste Reporting       | 1                        |
| Process Return/Waste Reports |                          |
| Search Return/Waste Reports  |                          |
| View Inventory History       |                          |
| Vaccines Administered        |                          |
| My Site                      |                          |
| Site Preferences             | Add/Find User            |
| User Preferences             | Site Users               |
| Edit My Site                 |                          |
| View My Site List            |                          |
| Go to New Site               |                          |
| Reports                      |                          |
| AFIX                         | Get News                 |
| Batch                        | View Usage Agreeme       |
| Inventory                    | MCIR.org                 |
| Maintenance                  | VIS                      |

<u>Step Two:</u> Select the appropriate report, select the desired report parameters and then click **Submit**. The system will return to the Landing Page ("Home Screen") once the report is submitted.

| Mainter    | nanco      | e Rep                                                                                 | orting  | ç     |                  |            |        |    |
|------------|------------|---------------------------------------------------------------------------------------|---------|-------|------------------|------------|--------|----|
| Person     | Rei        | m/Rcl                                                                                 | Sch     | n/CC  | VIM              | Imp/E      | хр     | VF |
| AFIX Batch | <u>Inv</u> | Maint                                                                                 | Profile | Rem/R | cl <u>Retrie</u> | ve Results | Roster | S  |
| Report Pa  | ramet      | ters                                                                                  |         |       |                  |            |        |    |
| Report     |            | ~                                                                                     |         |       |                  |            |        | 0  |
| Name       |            | Patient Status by Provider and Jurisdiction<br>Inventory Last Balance Dates by County |         |       |                  |            |        |    |
|            |            |                                                                                       |         |       |                  |            |        |    |

<u>Step Three:</u> Follow the instruction in the **How to Retrieve, Print and Delete MCIR Reports** section of this reference guide for retrieving, printing and/or deleting the report.

# PROFILE

The Current Immunization Profile report is designed to provide statistics based on a site's MCIR User ID or Roster, or by the County (LHDs only).

| Report                                                  | People Included                                                                                                    | Who Can Generate?                                                                     |
|---------------------------------------------------------|----------------------------------------------------------------------------------------------------|---------------------------------------------------------------------------------------|
| Current<br>Immunization<br>Profile by<br>Provider ID    | <ul> <li>people assigned to the site as<br/>their Medical Home (see Medical<br/>Home Rules, next page), <u>and</u></li> <li>people who meet the selected<br/>report parameters</li> </ul>                                                                                                    | <ul> <li>Provider Office</li> <li>Local Health<br/>Department (LHD)</li> </ul>        |
| Current<br>Immunization<br>Profile by Patient<br>Roster | <ul> <li>people associated to the site's<br/>Roster (For additional information<br/>and instruction on creating and<br/>maintaining a Roster, please see<br/>the <u>MCIR User Reference Guide:</u><br/><u>Person Module</u>), and</li> <li>people who meet the selected<br/>report parameters</li> </ul> | <ul> <li>Healthcare<br/>Organization</li> <li>Provider Office</li> <li>LHD</li> </ul> |
| Current<br>Immunization<br>Profile by County            | <ul> <li>people who reside within in the chosen county, <u>and</u></li> <li>people who meet the selected report parameters</li> </ul>                                                                                                    | LHD only                                                                              |

The Current Immunization Profile report displays:

- the number of people meeting/not meeting the selected report criteria.
- the percentage of the people meeting/not meeting the selected report criteria.
- the total number of people evaluated.

Available **Profile** report parameters (criteria) include the ability to:

- select a minimum and maximum age for people evaluated.
- select a minimum number of doses to be included, by vaccine series.
- select a specific gender.
- select a specific patient status (Active, Inactive-Lost to Follow-up or Inactive-Unknown). For more information on Patient Status, please refer to the <u>Defining</u> <u>Patient Provider Status</u> section of this reference guide.
- include/exclude Migrant people.
- include a list of people <u>not</u> meeting the selected report criteria.
- includes a list of the official MCIR records for people <u>not</u> meeting the selected report criteria.

#### **Medical Home Rules**

The system will automatically designate your provider office as the person's systemdefined Medical Home if:

- 1. the most current administered vaccine documented in the person's MCIR record is associated to your provider office.
  - Doses reported as Historical and/or non-vaccine administrations (Ex: refusals or titers) do not count towards this rule.
  - Health Departments, Regional MCIR and State level users have access to immunizations reported by schools/childcares which are not viewable by provider offices and do not count towards this rule.
- 2. the most current vaccine reported is <u>not</u> a birth dose of Hepatitis B, a Seasonal Influenza, or an H1N1 Influenza.

### **Defining Patient Provider Status**

The **Patient Provider Status** assigned to a person's record impacts whether the person will (not) be accounted for as part of a **Current Immunization Profile** report. The **Patient Provider Status** designations are defined by national Immunization Information Systems (IIS) standards as a means for assisting provider offices/LHDs in managing their patient population. The table on the next page defines the statuses and their inclusion/exclusion from the system-based **Current Immunization Profile** reports.

| MCIR Patient<br>Provider Status        | Patient Provider Status Defined                                                                                                    | Profile by<br>Provider ID or<br>Roster | Profile by County                                                      |
|----------------------------------------|----------------------------------------------------------------------------------------------------|----------------------------------------|------------------------------------------------------------------------|
| Active                                 | Auto-assigned by the system if the client's most recent<br>immunization(s) were documented using the Admin vaccine<br>administration Type. This rule excludes the birth dose of Hep<br>B and any Influenza doses reported.                                                                                                    | included                               | included, for those<br>persons living<br>within the selected<br>county |
| Inactive-Moved<br>or Gone<br>Elsewhere | <ul> <li>A provider office is required to document one or more of the following reasons before changing a Person's status to Inactive-Moved or Gone Elsewhere:</li> <li>person confirms receiving healthcare elsewhere.</li> <li>person was discharged from practice.</li> <li>mailed notices returned due to no forwarding address</li> <li>person is confirmed as No Longer Receiving Medical Care in Michigan</li> </ul>                                                                          | excluded                               | excluded                                                               |
| Inactive-Lost to<br>Follow-Up          | <ul> <li>A provider office should attempt to notify a person three times before changing the person's status to Inactive-Lost to Follow-up. One of these documented attempts must be a mailed R/R notice stamped as Return to Sender. Other attempts may include:</li> <li>a phone call</li> <li>a request for forwarding address from post office</li> <li>additional mailing attempts, with return receipts</li> <li>a home visit</li> <li>an inquiry with other public health programs</li> </ul> | excluded                               | included, for those<br>persons living<br>within the selected<br>county |
| Inactive-<br>Deceased                  | Person is documented as deceased.                                                                                                    | excluded                               | excluded                                                               |
| Inactive-<br>unknown                   | This designation is not an available Patient Provider Status choice for Practices. Person records bearing this status were auto-flagged by MCIR, prior to 3/10/2011.                                                                                                    | included                               | included, for those<br>persons living<br>within the selected<br>county |

# How to Generate a Profile Report

<u>Step One:</u> From the system's landing page ("home screen"), click the **Profile** link found under **Reports**.

| Michigan           | Care Improv       | vement Regi      | istry 🐻 Michigan ou    |
|--------------------|-------------------|------------------|------------------------|
| Person             | Reminde           | er/Recall        | Vaccine Mgmt           |
| Add/Find           | Create Reminder   |                  | Manage Inventory       |
| Roster             | Create Recall     |                  | Return/Waste Reporting |
|                    | Retrieve/Confirm  | Results          | View Inventory History |
|                    | Scan RTS Letters  |                  | Vaccines Administered  |
| Import/Export      | My                | Site             | Administration         |
| HL7 Message Viewer | Site Preferences  |                  | Add/Find User          |
|                    | User Preferences  |                  | Site Users             |
|                    | Edit My Site      |                  |                        |
|                    | View My Site List |                  | Į,                     |
|                    | Go to New Site    |                  |                        |
| Reports            |                   | 3                | Other                  |
| AFIX               |                   | Get News         |                        |
| Batch              |                   | View Usage Agree | ment                   |
| Inventory          |                   | MCIR.org         |                        |
| Profile            |                   | VIS              |                        |
| Reminder/Recall    |                   | IVEN             |                        |
| Retrieve Results   |                   | Exit Application |                        |
| Roster             |                   |                  |                        |
| Vaccine            |                   |                  |                        |
| VAERS              |                   |                  |                        |

<u>Step Two:</u> Select the **Current Immunization Profile** to generate. For assistance determining which report to generate, refer to the <u>Profile</u> section of this reference guide.

| Profile Repo               | orting                                                                                                    | <u>Print Help</u><br><u>Home</u> <u>Exit</u> |
|----------------------------|----------------------------------------------------------------------------------------------------|----------------------------------------------|
| Person I<br>AFIX Batch Inv | Rem/Rcl         Sch/CC         VIM         VFC         My Site         Adm         Rpts           Maint         Profile         Rem/Rcl         Retrieve Results         Roster         Sch/CC         Vac         VAERS | Oth                                          |
| Report Parame              | ters                                                                                                    |                                              |
| Report<br>Description      | Current Immunization Profile by Provider ID<br>Current Immunization Profile by Patient Roster<br>Current Immunization Profile for the County                                                                             |                                              |
|                            | Submit                                                                                                    |                                              |

<u>Step Three:</u> Select report parameters using the below table.

| Parameter           | Default Report Setting       | Definition                          |
|---------------------|------------------------------|-------------------------------------|
| People of age at    | 19 months but not yet of age | Fields can be modified, but must    |
| least (months)      | 36 months                    | be in age by <u>months</u> format.  |
| But not yet age     |                              |                                     |
| (months)            |                              |                                     |
| Minimum Doses       | DTaP 4, Tdap 0, IPV 3,       | Fields can be modified. If there is |
| (by vaccine         | MMR 1, HIB 3, HepB 3,        | no minimum dose, insert "0."        |
| series)             | Varicella 1, PCV7 4, HepA    |                                     |
|                     | 2, Rotavirus 0, Influenza 0, |                                     |
|                     | Meningococcal 0, HPV 0       |                                     |
| Gender              | All                          | All, Male, Female                   |
| Patient (Provider)  | Standard (includes Active,   | Standard, Active, Inactive-Lost to  |
| Status              | Inactive-Lost to Follow-up   | Follow-up, Inactive-Unknown         |
| For more            | and Inactive-Unknown)        |                                     |
| information on      |                              | Local health departments (or        |
| Patient Status,     |                              | higher access level user) can       |
| please refer to the |                              | choose to exclude Inactive-         |
| Defining Patient    |                              | Unknown.                            |
| Provider Status     |                              |                                     |
| section of this     |                              |                                     |
| reference guide.    |                              |                                     |
| Minut Develo        |                              |                                     |
| Migrant People      | Exclude                      | Exclude, Include, Only              |
| List People Not     | NO                           | No = 1 otals and percentages        |
| Meeting Criteria    |                              | only                                |
|                     |                              | Vac. Observe Disaless Describered   |
|                     |                              | Yes = Choose Display People as      |
|                     |                              |                                     |
| uspiay People As    | OIT, ASSOCIATED TO LIST      | LIST OF CHOICE OF UTFICIAL          |
|                     |                              | immunization record type, when      |
|                     | Criteria (line above)        | Yes is selected for List People     |
|                     |                              | Not Meeting Criteria (line          |
|                     |                              | above)                              |

<u>Step Four</u>: It is recommended to change the system-designated **Description** to something that makes sense to you. This will help you to quickly locate your report later.

| Profile Reporting Print Help       |                                                                                           |  |  |  |
|------------------------------------|-------------------------------------------------------------------------------------------|--|--|--|
| Person Rem/Rcl V                   | M Imp/Exp My Site Adm Rpts Oth                                                            |  |  |  |
| AFIX Batch Inv Profile Rem/Rcl R   | etrieve Results Roster Vac VAERS                                                          |  |  |  |
|                                    |                                                                                           |  |  |  |
| Report Parameters                  | Additional Info                                                                           |  |  |  |
| Report Current Immunia             | ation Profile by Provider ID<br>Runs: Immediately, Kept 10 days                           |  |  |  |
| People of age at least (months)    | 19 Generates clinic assessments of people                                                 |  |  |  |
| but not yet of age (months)        | 36 attached to the MCIR provider ID. The<br>parameters for age and vaccine series are set |  |  |  |
| Minimum Doses of DTaP/DT/Td/Tdap   | 4 by the end user.                                                                        |  |  |  |
| Minimum Doses of Tdap              | 0                                                                                         |  |  |  |
| Minimum Doses of IPV               | 3                                                                                         |  |  |  |
| Minimum Doses of MMR               | 1                                                                                         |  |  |  |
| Minimum Doses of HIB               | 3                                                                                         |  |  |  |
| Minimum Doses of HepB              | 3                                                                                         |  |  |  |
| Minimum Doses of Varicella         | 1                                                                                         |  |  |  |
| Minimum Doses of PCV7/13 (Prevnar) | 4                                                                                         |  |  |  |
| Minimum Doses of HepA              | 2                                                                                         |  |  |  |
| Minimum Doses of Rotavirus         | 0                                                                                         |  |  |  |
| Minimum Doses of Influenza         | 0                                                                                         |  |  |  |
| Minimum Doses of Meningococcal     | 0                                                                                         |  |  |  |
| Minimum Doses of HPV               | 0                                                                                         |  |  |  |
| Gender                             | All 🔹                                                                                     |  |  |  |
| Patient Status                     | Standard 🗘                                                                                |  |  |  |
| Migrant People                     | Exclude \$                                                                                |  |  |  |
| List People Not Meeting Criteria   | No ¢                                                                                      |  |  |  |
| Display People As                  | List      1 Page - Official State of Mich Imms Record without address                     |  |  |  |
| Description Curr Imm Profile       | By ID                                                                                     |  |  |  |
|                                    | Submit Cancel                                                                             |  |  |  |

<u>Step Five</u>: Click the **Submit** button once you have entered all required information. The system will return you to the MCIR landing page. The report is now being created.

Step Six: Follow the instruction in the How to Retrieve, Print and Delete MCIR

#### **REMINDER/RECALL**

Please reference the MCIR User Reference Guide: Reminder/Recall (R/R) for information and instructions on generating R/R reports.

#### ROSTER

A site must have an established **Roster** to successfully generate Roster-based reports. For information and instructions on creating and maintaining a Roster, please reference the MCIR User Reference Guide: Person Module.

The following Roster reports are available in the system:

- **Patient Roster Listing:** This report is available at all user levels and displays a listing of patients from the patient roster. This report is generated by Roster only.
- **Patient Status by Patient Roster:** This report is available at the Provider and LHD levels and displays a listing of patients and their immunization status from the patient roster. This report is generated by Roster only. For more information on Patient Status, please refer to the <u>Defining Patient Provider Status</u> section of this reference guide.
- Receiving Care out of Michigan Listing: This report is available at the Provider and LHD levels and displays a listing of people marked as receiving care out of Michigan. This report can be generated by Roster or ID. Refer to the table in the <u>Profile</u> section of this reference guide for the distinction between Roster and ID (i.e., Who is included on ID vs Roster?).

To generate Roster reports:

<u>Step One:</u> From the system's landing page ("home screen"), click the **Roster** link found under **Reports**.

| Michigan                 | Care    |
|--------------------------|---------|
| Person                   |         |
| Add/Find                 | Create  |
| Roster                   | Create  |
|                          | Retriev |
|                          | Scan R  |
| Import/Export            |         |
| HL7 Message Viewer       | Site Pr |
|                          | User P  |
|                          | Edit My |
|                          | View M  |
|                          | Go to I |
| Reports                  |         |
| AFIX                     |         |
| Batch                    |         |
| Inventory                |         |
| Profile                  |         |
| Reminder/Recall          |         |
| Retrieve Results         |         |
| <u>Roster</u><br>Varcine |         |

<u>Step Two:</u> From the **Roster Reporting** screen, choose the appropriate report, change the report's **Description** and then click **Submit**. Note: The **Receiving Care out of Michigan Listing** report also requires a selection to generate by ID or Roster. The system will return to the Landing Page ("Home Screen") once the report is submitted.

| Roster Rep              | orting                                                                                                    | <u>Print Help</u><br><u>Home</u> <u>Exit</u> |
|-------------------------|----------------------------------------------------------------------------------------------------|----------------------------------------------|
| Person<br>AFIX Batch In | Rem/Rcl         VIM         Imp/Exp         My Site         Adm         Rpts           v         Profile         Rem/Rcl         Retrieve Results         Roster         Vac         VAERS | Oth                                          |
|                         |                                                                                                    |                                              |
| Report Param            | eters                                                                                                    |                                              |
| Report                  | Additional Info                                                                                                    |                                              |
| Description             | Patient Roster Listing<br>Patient Status by Patient Roster<br>Receiving Care out of Michigan Listing                                                                                       |                                              |
|                         | Submit                                                                                                    |                                              |

<u>Step Three:</u> Follow the instruction in the **How to Retrieve, Print and Delete MCIR Reports** section of this reference guide for retrieving, printing and/or deleting the report.

# SCHOOL/CHILDCARE

**School/Childcare** reports are only available to LHDs. For assistance with these reports, please contact your local Immunization Field Representative, the Michigan Department of Health and Human Services (MDHHS) or visit the <u>School and Childcare</u> section of MCIR.org.

## VACCINE

#### Doses Admin (Administered) Report (DAR)

The **Doses Admin Report** is available at the Provider and LHD level and is used to account for doses of administered vaccine by Vaccine Eligibility type. For additional information on Vaccine Eligibilities, please refer to the MCIR User Reference Guide: Person Module.

Note: This report will only display accurate information if the Vaccine Eligibility field is being consistently reported with all administered vaccine doses.

#### Generating a DAR:

<u>Step One:</u> From the system's landing page ("home screen"), click the **Vaccine** link found under **Reports**.

| MDCH Michigan                                                                                     | n Care Improv                                                                               | ement Regi                                                                  | istry 😸 Michigan                                                                              |
|---------------------------------------------------------------------------------------------------|---------------------------------------------------------------------------------------------|-----------------------------------------------------------------------------|-----------------------------------------------------------------------------------------------|
| Person                                                                                            | Reminde                                                                                     | er/Recall                                                                   | Vaccine Mgmt                                                                                  |
| Add/Find<br>Roster                                                                                | Create Reminder<br>Create Recall<br>Retrieve/Confirm R<br>Scan RTS Letters                  | Results                                                                     | Manage Inventory<br>Return/Waste Reporting<br>View Inventory History<br>Vaccines Administered |
| Import/Export                                                                                     | My s                                                                                        | Site                                                                        | Administration                                                                                |
| HL7 Message Viewer                                                                                | Site Preferences<br>User Preferences<br>Edit My Site<br>View My Site List<br>Go to New Site |                                                                             | Add/Find User<br>Site Users                                                                   |
| Reports                                                                                           |                                                                                             |                                                                             | Other                                                                                         |
| AFIX<br>Batch<br>Inventory<br>Profile<br>Reminder/Recall<br>Retrieve Results<br>Roster<br>Vaccine |                                                                                             | Get News<br>View Usage Agree<br>MCIR.org<br>VIS<br>IVEN<br>Exit Application | <u>ment</u>                                                                                   |

<u>Step Two:</u> From the VFC Reporting screen, choose the **Doses Admin Report** and select a **Start Date** and **End Date**, **Vaccine Purchase Type**, **Eligibility** and **Age Range**. Change the report's **Description** and then click **Submit**. The system will return to the Landing Page ("Home Screen") once the report is submitted.

| VFC Reporting                     |                                     |         |                                                                            | <u>Print Help</u><br><u>Home</u> <u>Exit</u> |  |
|-----------------------------------|-------------------------------------|---------|----------------------------------------------------------------------------|----------------------------------------------|--|
| Person Ren                        | n/Rcl VIM Imp/Exp                   | My S    | ite Adm                                                                    | Rpts Oth                                     |  |
| AFIX Batch Inv Prof               | ile Rem/Rcl Retrieve Results Roster | Vac VAE | RS                                                                         |                                              |  |
|                                   |                                     |         |                                                                            |                                              |  |
| <b>Report Parameters</b>          |                                     |         |                                                                            |                                              |  |
| Report                            | Doses Admin Report                  | \$      | Additional Info                                                            |                                              |  |
| Start Date                        | 04/01/2017                          |         | Runs: Immediately, Kept 10 days<br>Generates a chart for each vaccine, the |                                              |  |
| End Date<br>Vaccine Purchase Type | 04/18/2017 MI-VFC Funds             |         | for a given vaccine<br>timeframe.                                          | purchase type and                            |  |
| Eligibility                       | All                                 |         |                                                                            |                                              |  |
| Age Range                         | ✓ Through 18     ✓ 19 And Over      |         | L                                                                          |                                              |  |
| Description                       | My DAR                              |         |                                                                            |                                              |  |
|                                   | Submit                              | Can     | cel                                                                        |                                              |  |

<u>Step Three:</u> Follow the instruction in the **How to Retrieve, Print and Delete MCIR Reports** section of this reference guide for retrieving, printing and/or deleting the report.

# Vaccine Inventory Module's Vaccines Administered Link

Related to the above **Doses Administered Report**, the **Vacs Admin** link can be used to:

- get details for the specific persons included in the **Doses Administered Report**, e.g., the person's name, date of vaccine administration, date of birth, Vaccine Eligibility and Lot Number.
- retrieve a count of doses by Vaccine type and age range which can be expanded to display a list of persons meeting the criteria and providing direct access to their records.

# Generating a Vaccines Administered (Links) List

<u>Step One:</u> From the **Vaccine Mgmt** section of the system's landing page ("home screen"), click the **Vaccines Administered** link.

| MOCH Michi | igan Care Improvement R  | Registry 🐻 Michiganoou |  |  |
|------------|--------------------------|------------------------|--|--|
| Person     | Reminder/Recall          | Vaccine Mgmt           |  |  |
| Add/Find   | Create Reminder          | Manage Inventory       |  |  |
| Roster     | Create Recall            | Return/Waste Reporting |  |  |
|            | Retrieve/Confirm Results | View Inventory History |  |  |
|            | Scan RTS Letters         | Vaccines Administered  |  |  |

<u>Step Two</u>: From the **Doses Admin** screen, select the required report parameters and click to **Get Records**.

| Doses Adm               | inistered                      |                  |             |         |         |              | <u>Print Help</u><br><u>Home</u> <u>Exit</u> |
|-------------------------|--------------------------------|------------------|-------------|---------|---------|--------------|----------------------------------------------|
| Person<br>Manage Inv Re | Rem/Rcl<br>t/Wste Rept Inv His | VIM<br>st Vacs A | Imp/Exp     | My Site | Adm     | Rots         | Oth                                          |
| Vaccine*                |                                |                  | \$          |         | Add Non | -Reported Ad | ministrations                                |
| Start Date              |                                | -                | End Date    |         |         |              |                                              |
| VFC Eligibility         | All                            | •                | Get Records |         |         |              |                                              |

<u>Step Three:</u> The system will process the request and display the number of vaccine administered for each age group.

| Doses                        | Adm                                             | inistere   | d          |          |          |         |           |             |       |       | E<br>E | Print Help<br>Home Exit |
|------------------------------|-------------------------------------------------|------------|------------|----------|----------|---------|-----------|-------------|-------|-------|--------|-------------------------|
| Perso                        | Person Rem/Rcl VIM Imp/Exp My Site Adm Rpts Oth |            |            |          |          |         |           |             |       |       |        |                         |
| Manage 1                     | Manage Inv Ret/Wste Rept Inv Hist Vacs Admin    |            |            |          |          |         |           |             |       |       |        |                         |
| Vaccine* DTaP (Daptacel)     |                                                 |            |            |          |          |         |           | nistrations |       |       |        |                         |
| Start Date                   |                                                 | 01/01/2017 |            |          | End Da   | te 05/  | 17/2017 🛄 |             |       |       |        |                         |
| VFC Eligil                   | oility                                          | All        |            | \$       | Get      | Records |           |             |       |       |        |                         |
|                              |                                                 |            |            | То       | tal Dos  | es Adn  | niniste   | red         |       |       |        |                         |
| <1                           | 1                                               | 2          | 3-5        | 6        | 7-10     | 11-12   | 13-18     | 19-24       | 25-44 | 45-64 | 65+    | Total                   |
| 2                            | <u>23</u>                                       | 0          | <u>33</u>  | <u>6</u> | 0        | 0       | 0         | 0           | 0     | 0     | 0      | 64                      |
| Non-Reported Administrations |                                                 |            |            |          |          |         |           |             |       |       |        |                         |
| Date                         |                                                 | R          | eason      | В        | irthdate | e v     | /FC Elg   |             |       | Qt    | Y      |                         |
| No non-r                     | eporte                                          | d adminis  | trations f | found    |          |         |           |             |       |       |        |                         |
|                              |                                                 |            |            |          |          |         |           |             |       |       |        |                         |

<u>Step Four</u>: Clicking on the dose count link retrieves a list of people who received the vaccine. The MCIR record for a person displayed in the listing can be accessed by clicking on their name. To leave the listing, click on the **Close** button, located at the bottom of the screen.

|   | Total Doses Administered |           |   |           |          |      |       |       |       |       |       |     |       |
|---|--------------------------|-----------|---|-----------|----------|------|-------|-------|-------|-------|-------|-----|-------|
| 1 | <1                       | 1         | 2 | 3-5       | 6        | 7-10 | 11-12 | 13-18 | 19-24 | 25-44 | 45-64 | 65+ | Total |
|   | <u>2</u>                 | <u>23</u> | 0 | <u>33</u> | <u>6</u> | 0    | 0     | 0     | 0     | 0     | 0     | 0   | 64    |
|   |                          |           |   |           |          |      |       |       |       |       |       |     |       |
|   |                          |           |   |           |          |      |       |       |       |       |       |     |       |

| Total Doses Administered                       |                     |            |              |         |     |  |  |  |  |  |
|------------------------------------------------|---------------------|------------|--------------|---------|-----|--|--|--|--|--|
| Vaccine:     DTaP (Daptacel)     Age Group: <1 |                     |            |              |         |     |  |  |  |  |  |
| Date                                           | Name                | Birthdate  | VFC Elg      | Lot #   | Qty |  |  |  |  |  |
| 01/25/2017                                     | Michigander, Little | 01/23/2016 | Medicaid-VFC | C5101AA |     |  |  |  |  |  |
| 01/25/2017                                     | Michigander, Big    | 05/05/2014 | Medicaid-VFC | C5101AA |     |  |  |  |  |  |
|                                                | Close               |            |              |         |     |  |  |  |  |  |

#### Short Dated Vaccine Report

**Short Dated Vaccine Report** reports are only available to LHDs. For assistance with these reports, please contact your local Immunization Field Representative or the Michigan Department of Health and Human Services' Vaccine for Children (VFC) program.

#### VFC Doses Admin County Report

The **VFC Doses Admin County Report** is only available to LHDs. The report is a replication of the Doses Admin Report (see DAR section of this reference guide) but is generated by Vaccine Purchase Type-instead of Vaccine Eligibility. The report generates a chart for each vaccine, the number of doses administered by age group for a given vaccine purchase type and the timeframe for the entire county.

The report can be generated by "Summary" or "Detail."

- The Summary report charts the vaccine totals, by vaccine type, for the entire county
- The **Detail** report charts the vaccine totals, by vaccine type, for each provider within the county

#### Generating a VFC Doses Admin County Report:

<u>Step One:</u> From the system's landing page ("home screen"), click the **Vaccine** link found under **Reports**.

| MOCH Michig                                                                                       | gan Care Improv                                                                             | ement Reg                                                                   | istry 🙆 Michigan                                                                              |  |  |
|---------------------------------------------------------------------------------------------------|---------------------------------------------------------------------------------------------|-----------------------------------------------------------------------------|-----------------------------------------------------------------------------------------------|--|--|
| Person                                                                                            | Reminde                                                                                     | r/Recall                                                                    | Vaccine Mgmt                                                                                  |  |  |
| Add/Find<br>Roster                                                                                | Create Reminder<br>Create Recall<br>Retrieve/Confirm R<br>Scan RTS Letters                  | Results                                                                     | Manage Inventory<br>Return/Waste Reporting<br>View Inventory History<br>Vaccines Administered |  |  |
| Import/Export                                                                                     | My S                                                                                        | Site                                                                        | Administration                                                                                |  |  |
| HL7 Message Viewer                                                                                | Site Preferences<br>User Preferences<br>Edit My Site<br>View My Site List<br>Go to New Site |                                                                             | Add/Find User<br>Site Users                                                                   |  |  |
| Report                                                                                            | S                                                                                           |                                                                             | Other                                                                                         |  |  |
| AFIX<br>Batch<br>Inventory<br>Profile<br>Reminder/Recall<br>Retrieve Results<br>Roster<br>Vaccine |                                                                                             | Get News<br>View Usage Agree<br>MCIR.org<br>VIS<br>IVEN<br>Exit Application | ement                                                                                         |  |  |

<u>Step Two:</u> From the VFC Reporting screen, choose the Doses Admin County Report. Change the report's Name, select the require County Change the report's Description enter a Start Date and End Date, select a Vaccine Purchase Type and Report Type, and then click Submit. The system will return to the Landing Page ("Home Screen") once the report is submitted.

| VFC Reporting                                                                                                    |                               | Print Help<br>Home Exit                   |  |  |  |  |  |  |  |
|----------------------------------------------------------------------------------------------------|-------------------------------|-------------------------------------------|--|--|--|--|--|--|--|
| Person         Rem/Rcl         Sch/CC         VIM         Imp/Exp         VFC         My Site         Adm         Rpts         Oth           AFIX         Batch         Inv         Maint         Profile         Rem/Rcl         Retrieve Results         Roster         Sch/CC         Transfer         Vac         Chart Pull         VAERS |                               |                                           |  |  |  |  |  |  |  |
| Report Parameters                                                                                                    |                               |                                           |  |  |  |  |  |  |  |
| Report                                                                                                    | VFC Doses Admin County Report | Additional Info                           |  |  |  |  |  |  |  |
|                                                                                                    |                               | Runs: Immediately, Kept 10 days           |  |  |  |  |  |  |  |
| Name                                                                                                    | VFC_1501089615152             | Generates a chart for each vaccine, the   |  |  |  |  |  |  |  |
| Select County                                                                                                    | Allegan (03) County ᅌ         | number of doses administered by age group |  |  |  |  |  |  |  |
| Start Date                                                                                                    |                               | for a given vaccine purchase type and     |  |  |  |  |  |  |  |
| Start Date                                                                                                    | 06/01/2017                    | timetrame for the entire county.          |  |  |  |  |  |  |  |
| End Date                                                                                                    | 06/30/2017                    |                                           |  |  |  |  |  |  |  |
| Vaccine Purchase Type                                                                                                    | MI-VFC Funds                  |                                           |  |  |  |  |  |  |  |
| Report Type                                                                                                    | Summary ᅌ                     |                                           |  |  |  |  |  |  |  |
|                                                                                                    | Submit                        | Cancel                                    |  |  |  |  |  |  |  |

<u>Step Three:</u> Follow the instruction in the **How to Retrieve, Print and Delete MCIR Reports** section of this reference guide for retrieving, printing and/or deleting the report.

#### **Provider Profile Data Report**

The Provider Profile Data report projects the amount of vaccine, by Funding Source, that will be administered in the coming year, based on the previous year's data. The report can be generated in a 1-month, 3-month, 6-month or a 12-month increment.

<u>Step One:</u> From the system's landing page ("home screen"), click the **Vaccine** link found under **Reports**.

| MOCH Michie                                                                                       | gan Care Improvemen                                                                         | nt Registry 🐻 Michiga                                                                         |
|---------------------------------------------------------------------------------------------------|---------------------------------------------------------------------------------------------|-----------------------------------------------------------------------------------------------|
| Person                                                                                            | Reminder/Recall                                                                             | Vaccine Mgmt                                                                                  |
| Add/Find<br>Roster                                                                                | Create Reminder<br>Create Recall<br>Retrieve/Confirm Results<br>Scan RTS Letters            | Manage Inventory<br>Return/Waste Reporting<br>View Inventory History<br>Vaccines Administered |
| Import/Export                                                                                     | My Site                                                                                     | Administration                                                                                |
| <u>HL7 Message Viewer</u>                                                                         | Site Preferences<br>User Preferences<br>Edit My Site<br>View My Site List<br>Go to New Site | Add/Find User<br>Site Users                                                                   |
| Report                                                                                            | s                                                                                           | Other                                                                                         |
| AFIX<br>Batch<br>Inventory<br>Profile<br>Reminder/Recall<br>Retrieve Results<br>Roster<br>Vaccine | Get New<br>View Usi<br>MCIR.or<br>VIS<br>IVEN<br>Exit App                                   | <u>rs</u><br>age Agreement<br>g                                                               |

<u>Step Two:</u> From the **VFC Reporting** screen, choose the **provider Profile Data** report, select the **Report Period**, change the report's **Description** and then click **Submit**. The system will return to the Landing Page ("Home Screen") once the report is submitted.

| VF                       | C Rej                             | port | ing                 |                                   |                   |               |          |            |             |                                             |                                                                                   |                                                            | <u>Print Help</u><br><u>Home</u> <u>Exit</u> |
|--------------------------|-----------------------------------|------|---------------------|-----------------------------------|-------------------|---------------|----------|------------|-------------|---------------------------------------------|-----------------------------------------------------------------------------------|------------------------------------------------------------|----------------------------------------------|
| Pe<br>AFIX               | rson<br><u>Batch</u>              | Inv  | Rem/R<br>Profile    | Rem/Rcl                           | VIM<br>Retrieve R | Imp<br>esults | A Roster | <u>Vac</u> | My S<br>VAE | Site<br>RS                                  | Adm                                                                               | Rpts                                                       | Oth                                          |
| Repor<br>Repor<br>Descri | rt Para<br>t<br>t Period<br>ption | amet | ers<br>P<br>1<br>My | rovider Prof<br>Month \$<br>y PPD | ile Data          |               |          |            | ¢           | Addit<br>Runs:<br>Gener<br>vaccin<br>clinic | ional Info<br>Immediately<br>rates a project<br>nes that will b<br>for the follow | , Kept 10 da<br>tion for the<br>be administe<br>wing year. | ays<br>number of<br>rred in the              |
|                          |                                   |      |                     |                                   | Su                | bmit          |          |            | Can         | icel                                        |                                                                                   |                                                            |                                              |

<u>Step Three:</u> Follow the instruction in the **How to Retrieve, Print and Delete MCIR Reports** section of this reference guide for retrieving, printing and/or deleting the report.

#### **County Profile Data Report**

The **County Profile Data Report** is only available to LHDs and is the same as the <u>Provider Profile Data Report</u> section (directly above), accept this report generates a projection for the number of vaccines that will be administered in the county for the following year.

| VFC Reportin                     | g                                  |                                |                     |       | Print Help<br>Home Exit                               |
|----------------------------------|------------------------------------|--------------------------------|---------------------|-------|-------------------------------------------------------|
| Person Rem/<br>AFIX Batch Inv Ma | Rcl Sch/CC<br>aint Profile Rem/Rcl | VIM Imp/Ex<br>Retrieve Results | kp VFC<br>Roster Sc | ch/CC | My Site Adm Rpts Oth<br>Transfer Vac Chart Pull VAERS |
| Report Parameters                | 5                                  |                                |                     |       |                                                       |
| Report                           | County Profile Data                |                                | 0                   | Addit | tional Info                                           |
| Name                             | VFC 1501072347105                  |                                |                     | Runs  | : Immediately, Kept 10 days                           |
| Select County                    | Allegan (03) County                |                                |                     | vacci | nes that will be administered in the                  |
| Report Period                    | 1 Month                            |                                |                     | count | y for the following year.                             |
|                                  |                                    | Submit                         | Car                 | ncel  |                                                       |

## **Transaction History Report**

The **Transaction History Report** is related to inventory and is covered in the MCIR User Reference Guide: Vaccine Inventory Module (VIM). Please reference this guide for additional information and instructions.

#### **Return/Waste Transaction History Report**

**Return/Waste Transaction History Report** reports are only available to LHDs. For assistance with these reports, please contact your local Immunization Field Representative or the Michigan Department of Health and Human Services' Vaccine for Children (VFC) program.

### **VFC SITE CHART PULL**

The **VFC Site Chart Pull** report is only available to LHDs and generates a random listing of 40 people from the provider, pulled from ages 19-36 months (or 0-18 years, if needed to reach 40 persons). For assistance with this report, please contact your local Immunization Field Representative or the Michigan Department of Health and Human Services' Vaccine for Children (VFC) program.

#### VAERS

For instructions and assistance with the Vaccine Adverse Event Reporting System (VAERS), please refer to the <u>VAERS website</u>.